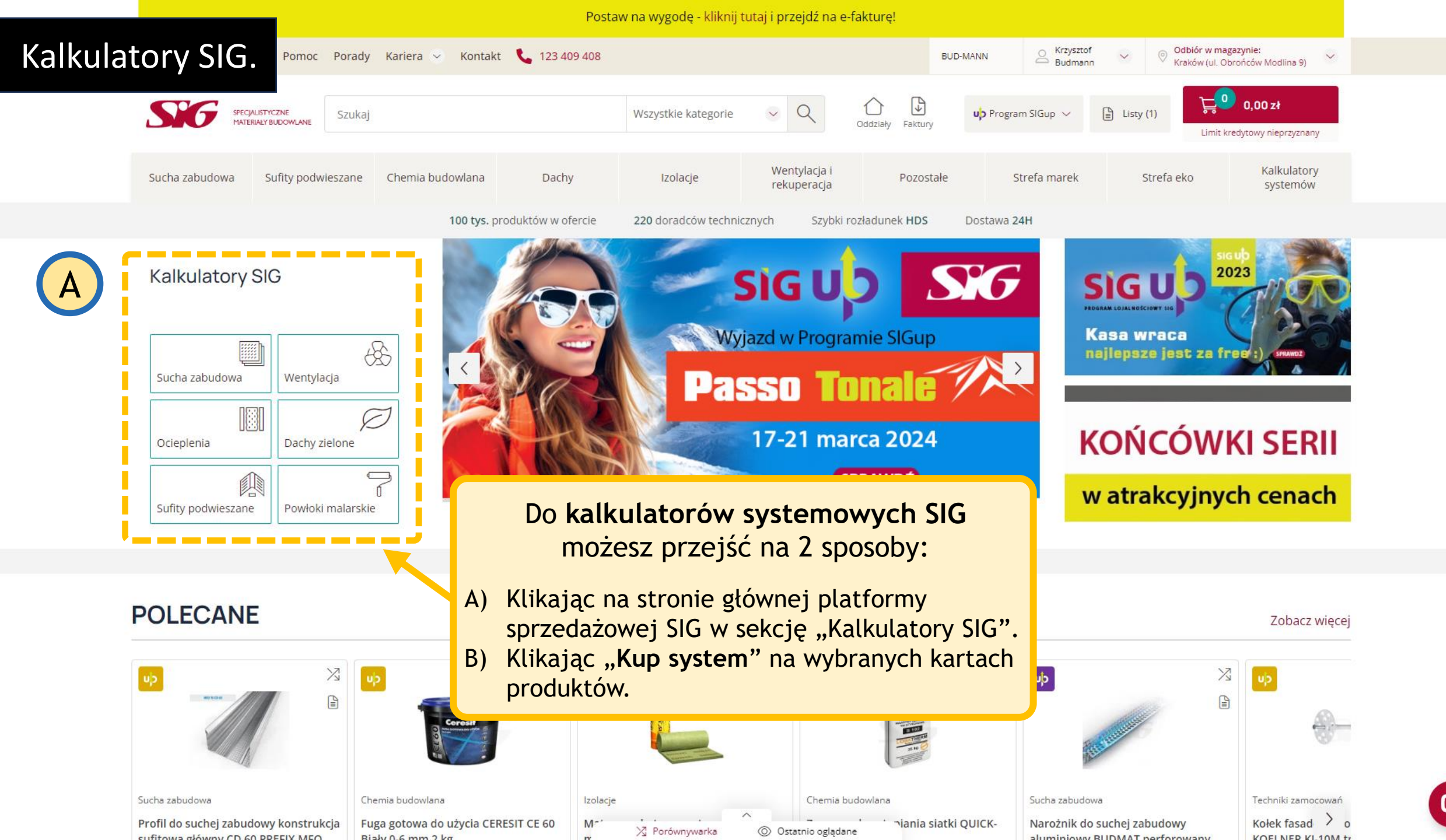

| SPECIALISTYCZNE<br>MATERIAŁY BUDOWLANE |             | Szukaj  |                  |       | Wszystkie kategorie | ~         | (  |
|----------------------------------------|-------------|---------|------------------|-------|---------------------|-----------|----|
| Sucha zabudowa                         | Sufity podw | ieszane | Chemia budowlana | Dachy | Izolacje            | We<br>rek | nt |
|                                        |             |         |                  |       |                     |           |    |

Lista dostępnych kalkulatorów systemowych dla wybranej kategorii. Klikając w link - przejdziesz do interesującego Cię kalkulatora.

Nazwy systemów są zbieżne z nazwami systemów producenta.

Strona główna / Kalkulatory systemów / Kalkulatory systemów suchej zabudowy / Kalkulatory systemów suchej zabudowy -

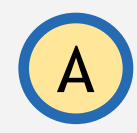

## KALKULATORY SYSTEMÓW SUCHEJ ZABUDOWY - RIGIPS

Krajowa Ocena Techniczna systemów suchej zabudowy RIGIPS dostępna jest **tutaj** 

## Ściany - standardowe:

3.40.01 płyta zwykła - pojedyncza płyta na pojedynczej konstrukcji, rozstaw profili co 600mm, kalkulator na bazie produktów RIGIPS

#### Ściany - impregnowane:

**3.40.01 płyta impregnowana** - pojedyncza płyta impregnowana na pojedynczej konstrukcji, rozstaw profili co 600mm, kalkulator na bazie produktów RIGIPS **3.40.02 płyta impregnowana H2** - pojedyncza płyta impregnowana na pojedynczej konstrukcji CW75, rozstaw profili co 600mm, kalkulator na bazie produktów RIGIPS

## Ściany – odporność ogniowa do 60 minut – pojedyncze płytowanie:

3.40.01 płyta ogień - pojedyncza płyta ogień na pojedynczej konstrukcji, rozstaw profili co 600mm, kalkulator na bazie produktów RIGIPS
3.40.02 płyta zwykła - pojedyncza płyta na pojedynczej konstrukcji CW75, rozstaw profili co 600mm, kalkulator na bazie produktów RIGIPS

# Ściany – odporność ogniowa do 60 minut – podwójne płytowanie:

3.40.04 płyta zwykła - podwójna płyta na pojedynczej konstrukcji, rozstaw profili co 600mm, kalkulator na bazie produktów RIGIPS

#### Ściany akustyczne:

3.40.06 AKU DF+ - podwójna płyta AKU ogień, pojedyncza konstrukcja, rozstaw profili co 600mm, kalkulator na bazie produktów RIGIPS 3.40.06 AKU - podwójna płyta AKU, pojedyncza konstrukcja, rozstaw profili co 600mm, kalkulator na bazie produktów RIGIPS 3.40.06 AKU H2 - podwójna płyta AKU woda, pojedyncza konstrukcja, rozstaw profili co 600mm, kalkulator na bazie produktów RIGIPS 3.40.05 AKU - podwójna płyta AKU, pojedyncza konstrukcja, rozstaw profili co 600mm, kalkulator na bazie produktów RIGIPS 3.40.05 AKU - podwójna płyta AKU ogień, pojedyncza konstrukcja, rozstaw profili co 600mm, kalkulator na bazie produktów RIGIPS 3.40.05 AKU DF+ - pojedyncza płyta AKU ogień, pojedyncza konstrukcja, rozstaw profili co 600mm, kalkulator na bazie produktów RIGIPS 3.40.03 AKU H2 - pojedyncza płyta AKU woda, pojedyncza konstrukcja, rozstaw profili co 600mm, kalkulator na bazie produktów RIGIPS 3.40.03 AKU H2 - pojedyncza płyta AKU woda, pojedyncza konstrukcja, rozstaw profili co 600mm, kalkulator na bazie produktów RIGIPS 3.40.03 AKU H2 - pojedyncza płyta AKU woda, pojedyncza konstrukcja, rozstaw profili co 600mm, kalkulator na bazie produktów RIGIPS 3.40.03 AKU P - pojedyncza płyta AKU, pojedyncza konstrukcja, rozstaw profili co 600mm, kalkulator na bazie produktów RIGIPS 3.40.03 AKU P - pojedyncza płyta AKU, pojedyncza konstrukcja, rozstaw profili co 600mm, kalkulator na bazie produktów RIGIPS 3.40.03 AKU DF+ - pojedyncza płyta AKU, pojedyncza konstrukcja, rozstaw profili co 600mm, kalkulator na bazie produktów RIGIPS 3.41.053 AKU DF+ - pojedyncza płyta AKU, podwójna konstrukcja, rozstaw profili co 600mm, kalkulator na bazie produktów RIGIPS 3.41.053 AKU H2 - ściana instalacyjna podwójna płyta AKU, podwójna konstrukcja, rozstaw profili co 600mm, kalkulator na bazie produktów RIGIPS 3.41.053 AKU H2 - ściana instalacyjna podwójna płyta AKU woda, podwójna konstrukcja, rozstaw profili co 600mm, kalkulator na bazie produktów RIGIPS 3.41.053 AKU H2 - ściana instalacyjna podwójna płyta AKU woda, podwójna konstrukcja, rozstaw prof

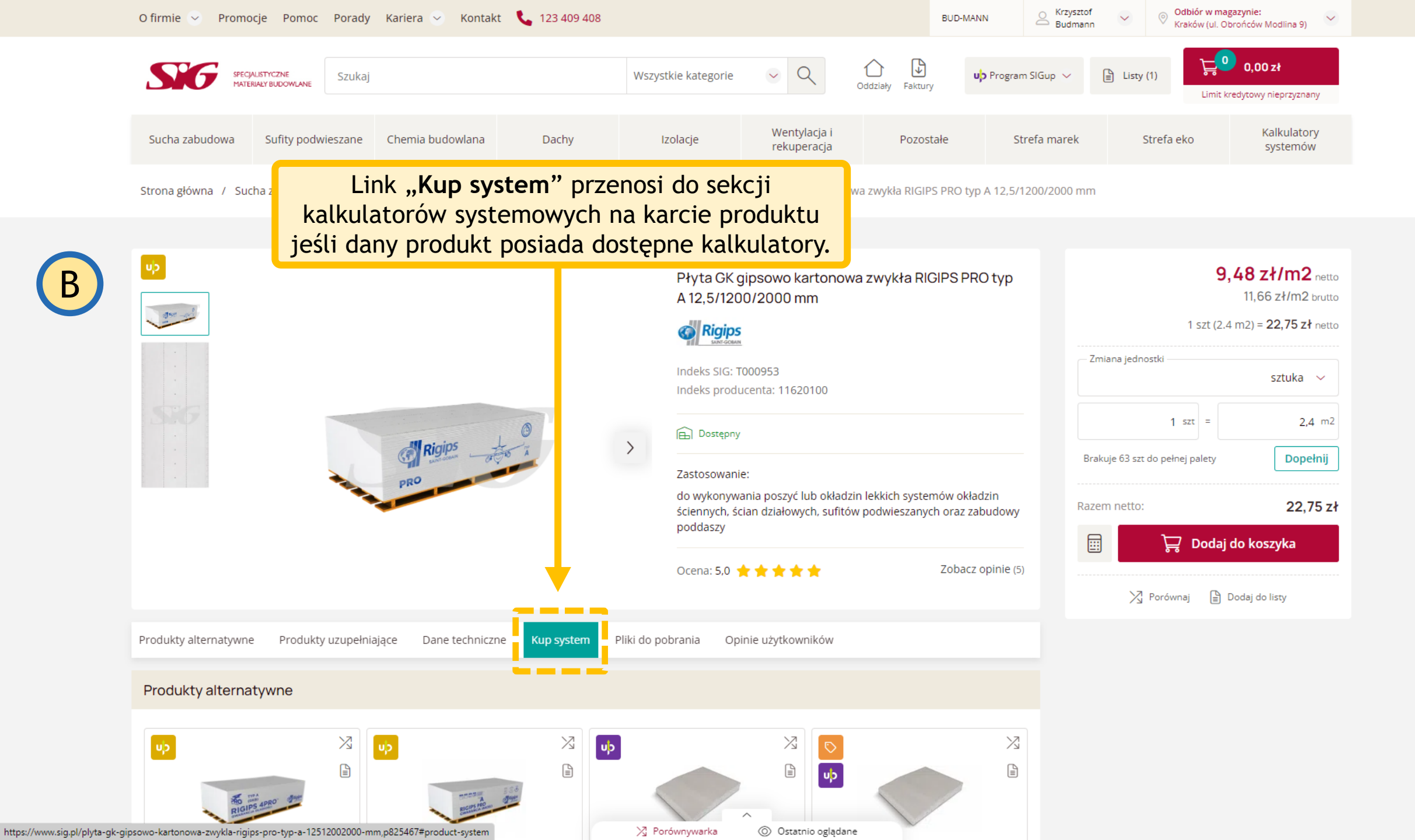

Q

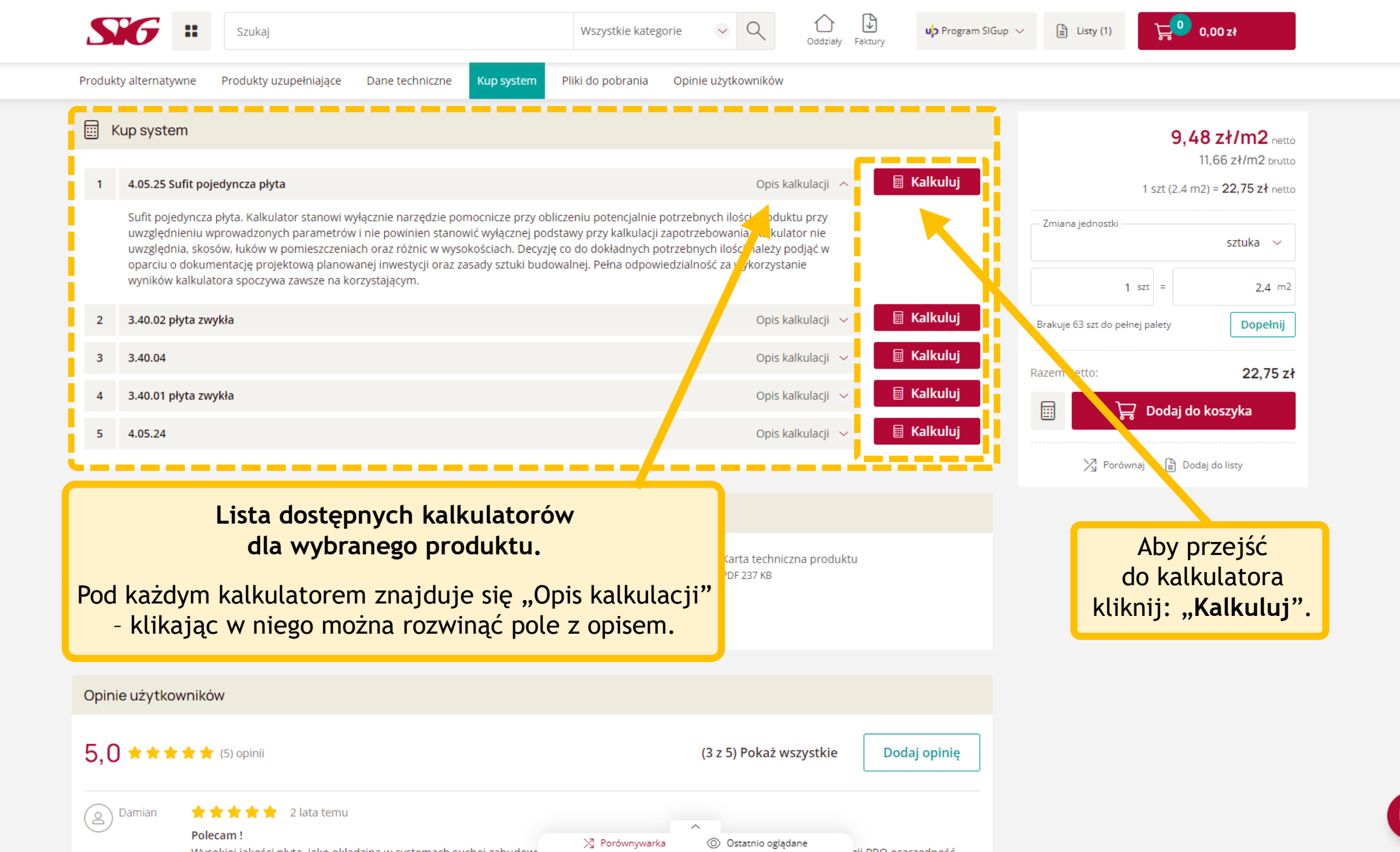

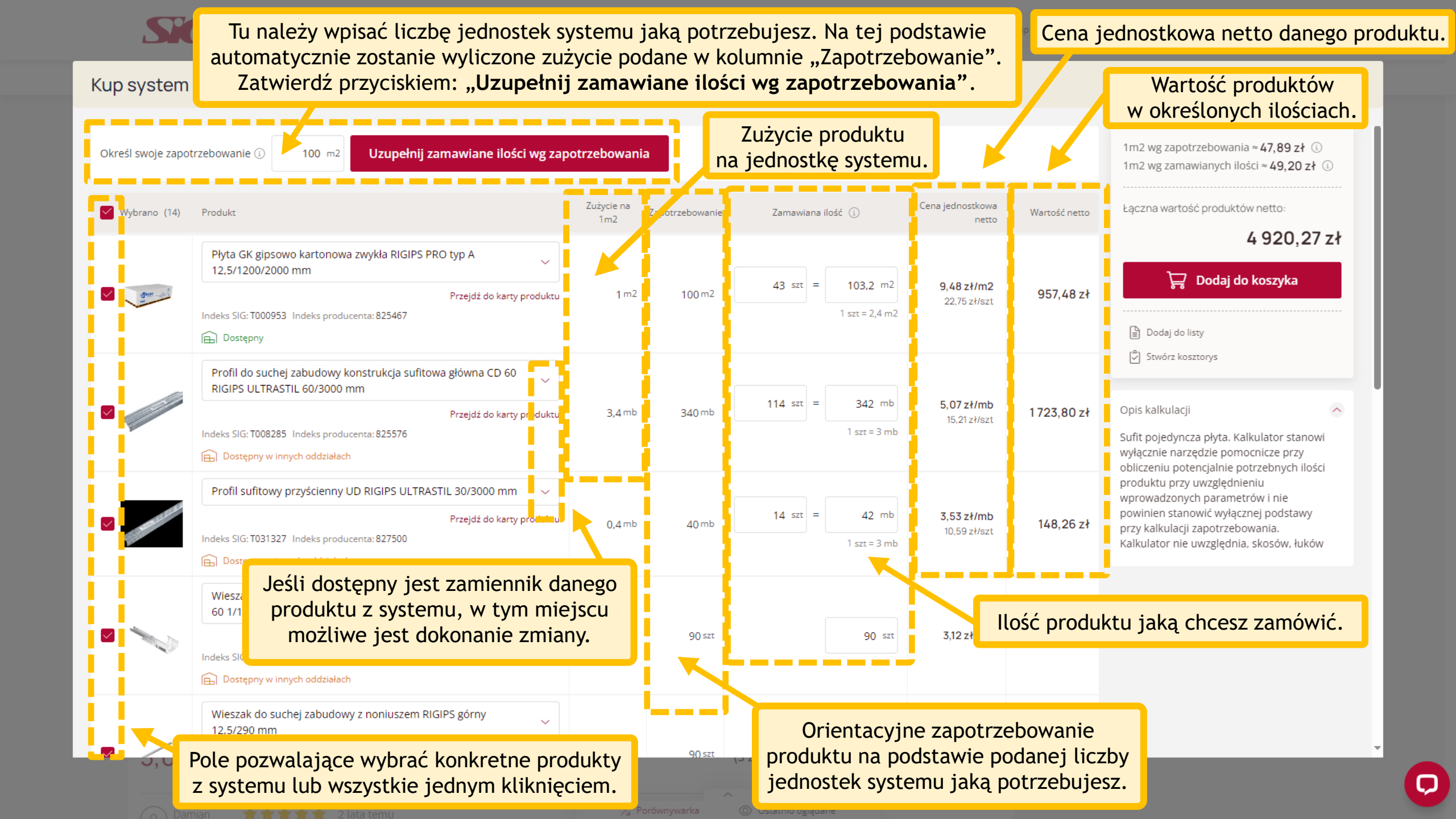

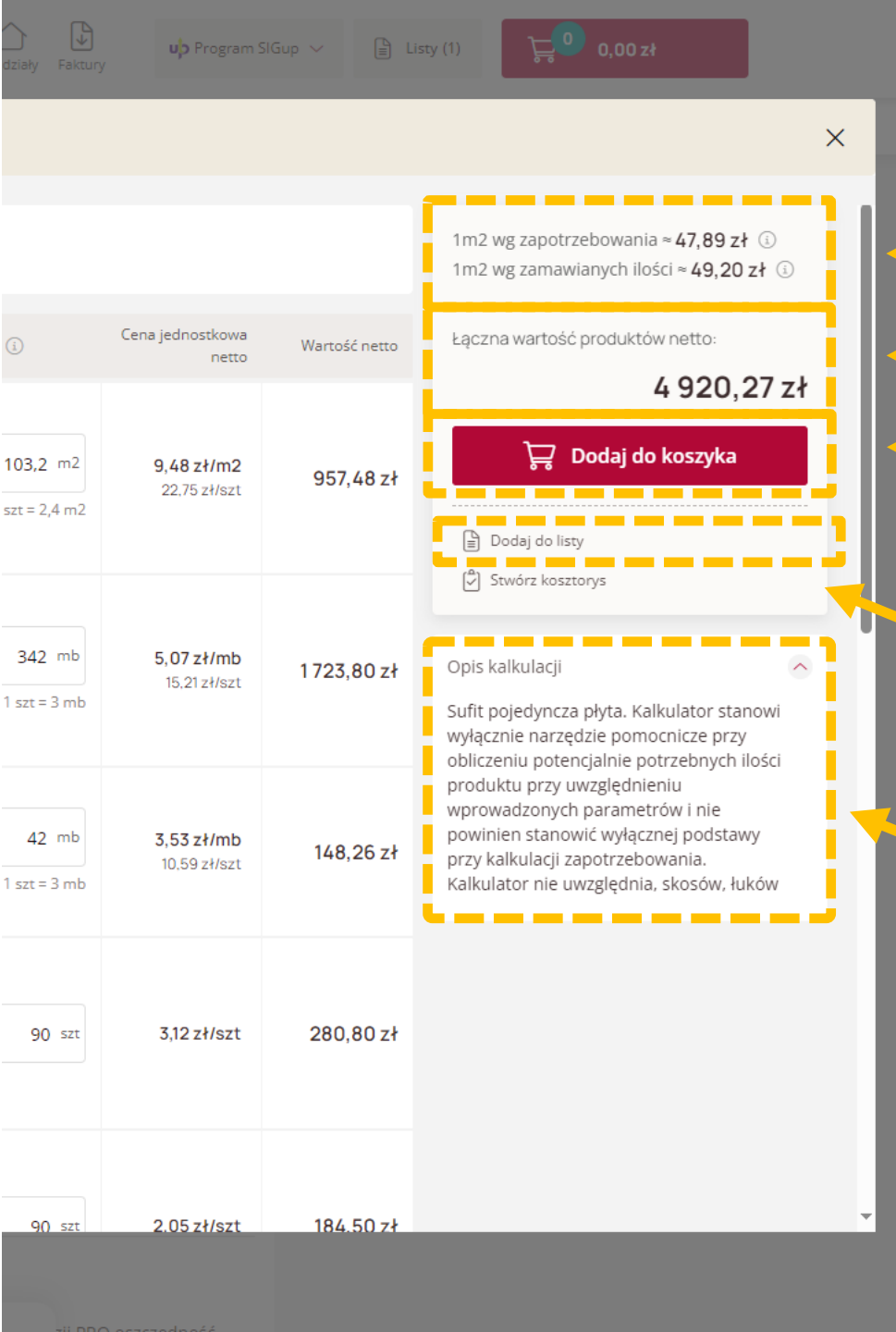

Koszt jednej jednostki systemu wg proponowanego zapotrzebowania oraz koszt jednej jednostki systemu wg zamawianych przez Ciebie ilości.

Łączna wartość netto wybranych produktów systemu.

Przycisk przenoszący do koszyka zakupowego wybrane produkty systemu.

Klikając "**Dodaj do listy**" możesz dodać wszystkie lub tylko wybrane produkty do list zakupowych.

Opis systemu.